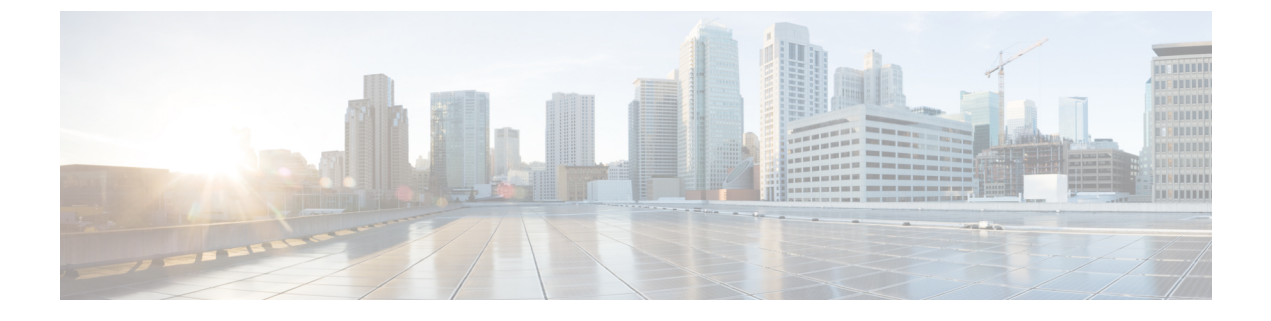

# **VSAN**

• VSAN (1ページ)

# VSAN

Cisco Nexusダッシュボードファブリックコントローラの仮想 SAN (VSAN)を構成および管理できます。メニューから、[仮想的な管理(Virtual Management)]>[VSANS]を選択して、 VSAN 情報を表示します。検出されたファブリックの VSAN を、[管理可能(Manageable)] または継続的に管理(Manage Continuously)ステータスで表示または設定できます。選択し たファブリックでは、VSAN スコープツリーが左側のパネルに表示されます。

Cisco データセンタースイッチおよび Cisco MDS 9000 シリーズスイッチで仮想 SAN (VSAN) を使用すると、ファイバチャネルファブリックでより高度なセキュリティと高い安定性を得 ることができます。VSAN は同じファブリックに物理的に接続されたデバイスを分離します。 VSAN では、一般の物理インフラストラクチャで複数の論理 SAN を作成できます。各 VSAN には最大 239 台のスイッチを組み込めます。それぞれの VSAN は、異なる VSAN で同じファ イバチャネル ID (FC ID) を同時に使用できる独立したアドレス領域を持ちます。

(注) Cisco Nexusダッシュボードファブリック コントローラ は、一時停止された VSAN を検出せ ず、表示もしません。

(注) Nexusダッシュボードファブリック コントローラ でスイッチポートの VSAN を変更すると、 ポートが隔離された VSAN に関連付けられていた場合、前の VSAN 列は空白になります。

タブに表示されるすべてのフィールドの説明については、「VSAN のフィールドと説明 (13 ページ)」を参照してください。

このセクションは、次のトピックで構成されています。

# **VSAN**に関する情報

VSANを導入することによって、ネットワーク管理者はスイッチ、リンク、および1つまたは 複数の VSAN を含むトポロジを1つ作成できます。このトポロジの各 VSAN では、SAN の動 作およびプロパティが同じです。VSAN には次の特徴もあります。

- ・複数の VSAN で同じ物理トポロジを共有できます。
- 同じ Fibre Channel ID (FC ID) を別の VSAN 内のホストに割り当てて、VSAN のスケーラ ビリティを高めることができます。
- VSANの各インスタンスは、FSPF、ドメインマネージャ、およびゾーン分割などの必要なすべてのプロトコルを実行します。
- VSAN 内のファブリック関連の設定は、別の VSAN 内の関連トラフィックに影響しません。
- ある VSAN 内のトラフィック中断を引き起こしたイベントはその VSAN 内にとどまり、
   他の VSAN に伝播されません。

VSAN がアクティブの状態で、最低1つのポートがアップの状態であれば、VSAN は動作ス テートにあります。このステートは、トラフィックがこの VSAN を通過できることを示しま す。このステートは設定できません。

相互運用性により、複数ベンダー製品間の相互接続が可能になっています。ファイバチャネル 標準規格では、ベンダーに対して共通の外部ファイバチャネルインターフェイスを使用する ことを推奨しています。最大 8 つの VSAN で FICON をイネーブルできます。

ここでは VSAN について説明します。具体的な内容は次のとおりです。

### VSAN トポロジ

次の図は、各フロアに1つずつ、3つのスイッチがあるファブリックを示しています。スイッチと接続された装置の地理的な配置は、論理VSANの区分けには依存しません。VSAN間では 通信できません。各 VSAN内では、すべてのメンバが相互に対話できます。

VSAN

#### 図 1: 論理 VSAN の区分け

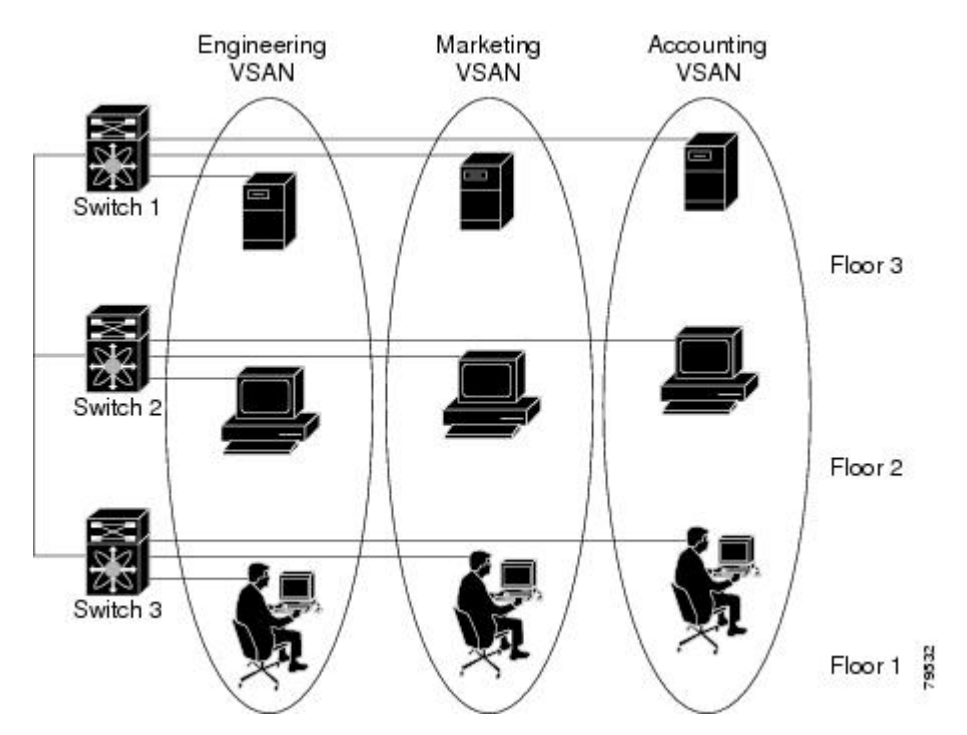

以下に、VSAN 2(破線)とVSAN 7(実線)の2つの定義済みVSANからなるファイバチャ ネルスイッチングの物理インフラストラクチャを示します。VSAN 2には、ホストH1とH2、 アプリケーションサーバーAS2とAS3、ストレージアレイSA1とSA4が含まれます。VSAN 7は、H3、AS1、SA2、およびSA3と接続します。

このネットワーク内の4つのスイッチは、VSAN2とVSAN7の両方のトラフィックを伝送す るトランクリンクによって相互接続されます。VSAN2とVSAN7の両方のスイッチ間トポロ ジは同じです。これは要件ではないため、ネットワーク管理者は特定のリンクで特定のVSAN をイネーブルにして別のVSANトポロジを作成できます。

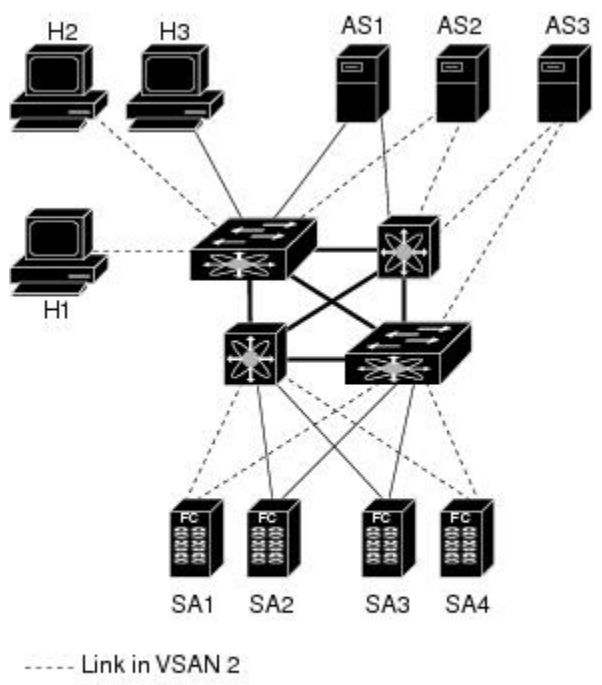

図 2:2つの VSAN の例

- Link in VSAN 7

— Trunk link

25262

VSANがもしなければ、SANごとに別個のスイッチとリンクが必要です。VSANをイネーブル にすることによって、同一のスイッチとリンクが複数のVSANで共有されることがあります。 VSANでは、スイッチ精度ではなく、ポート精度でSANを作成できます。上の図では、VSAN が物理 SAN で定義された仮想トポロジを使用して相互に通信するホストまたはストレージデ バイスのグループであることを表しています。

このようなグループを作成する基準は、VSANトポロジによって異なります。

- VSAN は、次の条件に基づいてトラフィックを分離できます。
  - ストレージプロバイダーデータセンター内の異なるお客様
  - 企業ネットワークの業務またはテスト
  - ・ローセキュリティおよびハイ セキュリティの要件
  - ・別個の VSAN によるバックアップトラフィック
  - ユーザートラフィックからのデータの複製
- •VSANは、特定の部門またはアプリケーションのニーズを満たせます。

### VSAN の利点

VSAN には、次のような利点があります。

- トラフィックの分離:必要に応じて、トラフィックをVSAN境界内に含み、1つのVSAN 内だけに装置を存在させることによって、ユーザーグループ間での絶対的な分離を確保し ます。
- スケーラビリティ: VSAN は、1つの物理ファブリック上でオーバーレイされます。複数の論理 VSAN 層を作成することによって、SAN のスケーラビリティが向上します。
- VSAN 単位のファブリック サービス: VSAN 単位のファブリック サービスの複製は、拡張されたスケーラビリティとアベイラビリティを提供します。
- 冗長構成:同一の物理 SAN で作成された複数の VSAN は、冗長構成を保証します。1 つの VSAN に障害が発生した場合、ホストと装置の間にあるバックアップパスによって、同一の物理 SAN にある別の VSAN に冗長保護が設定されます。
- ・設定の容易さ:SANの物理構造を変更することなく、VSAN間でユーザーを追加、移動、 または変更できます。ある VSAN から別の VSAN へ装置を移動する場合は、物理的な設 定ではなく、ポートレベルの設定だけが必要となります。

最大 256 の VSAN を 1 つのスイッチに設定できます。これらの VSAN の 1 つがデフォルト VSAN (VSAN 1) 、もう 1 つが独立 VSAN (VSAN 4094) です。ユーザー指定の VSAN ID 範 囲は 2 ~4093 です。

### VSAN の設定

VSAN には、次の属性があります。

- VSAN ID: VSAN ID は、デフォルト VSAN (VSAN 1)、ユーザー定義の VSAN (VSAN 2~4093)、および独立 VSAN (VSAN 4094)で VSAN を識別します。
- ステート: VSANの管理ステートを active (デフォルト) または suspended ステートに設定 できます。VSAN が作成されると、VSAN はさまざまな状態またはステートに置かれま す。
  - VSAN の active ステートは、VSAN が設定されイネーブルであることを示します。 VSAN をイネーブルにすることによって、VSAN のサービスをアクティブにします。
  - VSAN の suspended ステートは、VSAN が設定されているがイネーブルではないこと を示します。このVSANにポートが設定されている場合、ポートは無効の状態です。 このステートを使用して、VSANの設定を失うことなくVSANを非アクティブにしま す。suspended ステートの VSAN のすべてのポートは、ディセーブルの状態です。 VSAN を suspended ステートにすることによって、ファブリック全体のすべての VSAN パラメータを事前設定し、VSAN をただちにアクティブにできます。
- •VSAN名:このテキストストリングは、管理目的でVSANを識別します。名前は、1~ 32文字で指定できます。また、すべてのVSANで一意である必要があります。デフォルトでは、VSAN名はVSANとVSANIDを表す4桁のストリングを連結したものです。たとえば、VSAN3のデフォルト名はVSAN0003です。

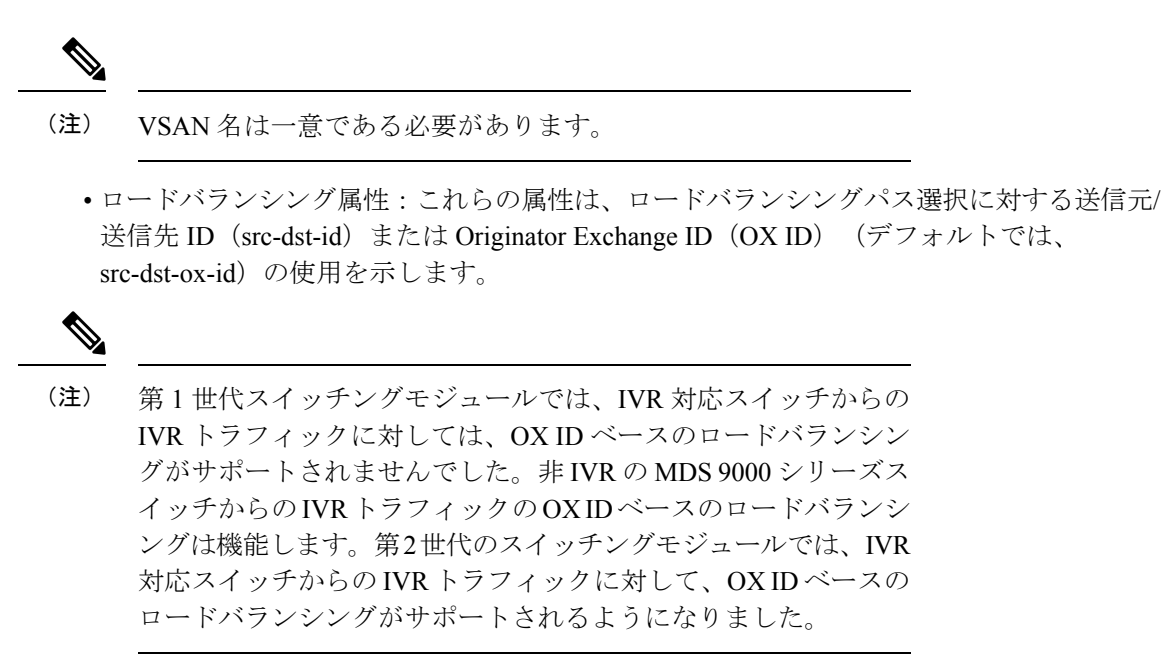

 ・ロードバランシング属性は、ロードバランシングパス選択に対する送信元/宛先 ID (src-dst-id) または Originator Exchange ID (OX ID) (デフォルトでは、src-dst-ox-id)の 使用を示します。

### ポート VSAN メンバーシップ

スイッチのポート VSAN メンバーシップは、ポート単位で割り当てられます。デフォルトで は、各ポートはデフォルト VSAN に属します。2 つの方式のいずれかを使用して、ポートに VSAN メンバーシップを割り当てることができます。

- •静的: VSAN をポートに割り当てる
- ・動的:デバイスのWWNに基づいてVSANを割り当てる

この方式は、Dynamic Port VSAN Membership (DPVM) と呼ばれます。

### VSAN のタイプ

次に、さまざまなタイプの VSAN を示します。

#### デフォルト VSAN

Cisco MDS 9000 ファミリのスイッチの出荷時の設定値では、デフォルト VSAN1だけがイネー ブルにされています。VSAN1を実稼働環境の VSAN として使用しないことをお勧めします。 VSANが設定されていない場合、ファブリック内のすべてのデバイスはデフォルト VSANに含 まれていると見なされます。デフォルトでは、デフォルト VSANにすべてのポートが割り当て られています。

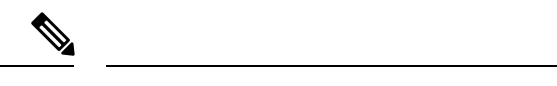

(注) VSAN1は削除できませんが、中断できます。

最大 256 の VSAN を 1 つのスイッチに設定できます。これらの VSAN の 1 つがデフォルト VSAN (VSAN 1) 、もう 1 つが独立 VSAN (VSAN 4094) です。ユーザー指定の VSAN ID 範 囲は 2 ~4093 です。

#### 分離された VSAN

VSAN 4094 は独立 VSAN です。ポートが属する VSAN が削除された場合、非トランキングポートがすべて、この VSAN に転送されます。これにより、デフォルト VSAN または別の設定済みの VSAN へのポートの暗黙的な転送が回避されます。削除された VSAN のポートはすべて、分離されます(ディセーブルされます)。

- (注) VSAN 4094 内にポートを設定するか、ポートを VSAN 4094 に移動すると、このポートがすぐ に分離されます。

注意 分離された VSAN を使用してポートを設定しないでください。

最大 256 の VSAN を 1 つのスイッチに設定できます。これらの VSAN の 1 つがデフォルト VSAN (VSAN 1) 、もう 1 つが独立 VSAN (VSAN 4094) です。ユーザー指定の VSAN ID 範 囲は 2 ~4093 です。

### スタティック VSAN の削除

アクティブなVSANが削除されると、その属性が実行コンフィギュレーションからすべて削除 されます。VSAN 関連情報は、次のようにシステム ソフトウェアによって保持されます。

VSAN属性およびポートメンバーシップの詳細は、VSANマネージャによって保持されます。コンフィギュレーションからVSANを削除すると、この機能が影響を受けます。VSANが削除されると、VSAN内のすべてのポートが非アクティブになり、ポートが独立VSANに移動されます。同一のVSANが再作成されると、ポートはそのVSANに自動的に割り当てられることはありません。明示的にポートVSANメンバーシップを再設定します(以下の図を参照)。

#### 図 3: VSAN ポート メンバーシップの詳細

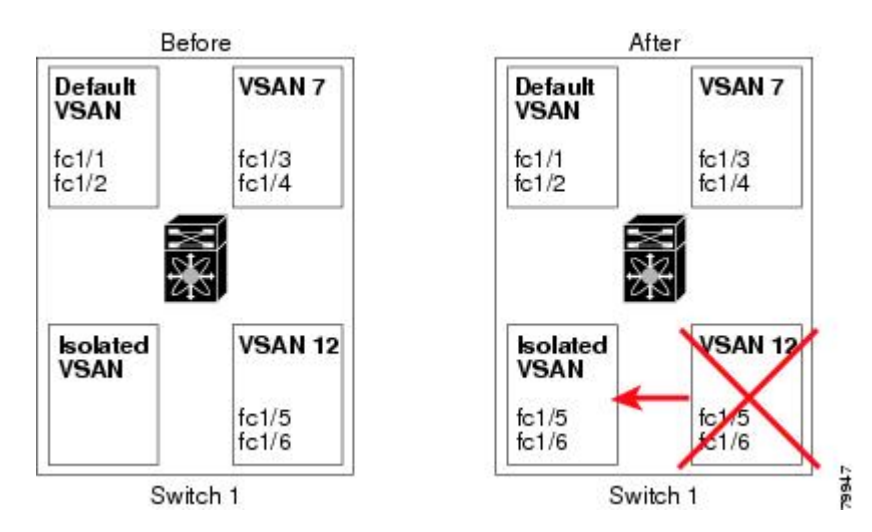

- VSANベースのランタイム(ネームサーバー)、ゾーン分割、および設定(スタティック ルート)情報は、VSANが削除されると削除されます。
- ・設定された VSAN インターフェイス情報は、VSAN が削除されると削除されます。

(注) 許可 VSAN リストは、VSAN が削除されても影響を受けません。

設定されていない VSAN のコマンドは拒否されます。たとえば、VSAN 10 がシステムに設定 されていない場合、ポートを VSAN 10 に移動するコマンド要求が拒否されます。

# VSAN の設定および管理に関する機能情報

次の表に、この機能のライセンス要件を示します。

ライセンスの説明

ENTERPRISE\_PKG VSAN を有効にするには、エンタープライズライセンスが必要です。ライ センス方式の詳細については、『Cisco Nexusダッシュボードファブリック コントローラ Licensing Guide』を参照してください。

| ライセンス          | ライセンスの説明                                                                                                    |
|----------------|----------------------------------------------------------------------------------------------------|
| ENTERPRISE_PKG | VSAN を有効にするには、エンタープライズ<br>ライセンスが必要です。ライセンス方式の詳<br>細については、『Cisco Nexusダッシュボード<br>ファブリック コントローラ Licensing Guide』<br>を参照してください。 |

# デフォルトの VSAN 設定

次の表に、設定されたすべての VSAN のデフォルト設定を示します。

| パラメータ        | デフォルト                                                                 |
|--------------|-----------------------------------------------------------------------|
| デフォルト VSAN   | VSAN 1                                                                |
| 状態           | アクティブ状態                                                               |
| 名前           | VSAN と VSAN ID を表す4桁のストリングを<br>連結したものです。たとえば、VSAN 3 は<br>VSAN0003 です。 |
| ロード バランシング属性 | OX ID (src-dst-ox-id)                                                 |

# VSAN の作成ウィザード

VSAN 作成ウィザードのワークフローには次のものが含まれます。

- •VSAN ID と名前を指定します。
- スイッチを選択します。
- •VSAN 属性を指定します。
- •VSAN ドメインを指定します。
- •VSAN メンバーを指定します。

[仮想管理(Vertial Management)]>[VSANS] を選択します。ドロップダウンリストからファ ブリックを選択したら、[新しいVSANの作成(Create New VSAN)]アイコンをクリックしま す。ウィザードのようこそ画面が表示されます。

(注) VSAN がまだ作成されていないことを確認します。

Cisco Nexusダッシュボードファブリック コントローラ Web UI を使用して VSAN を作成して 設定するには、次の手順を実行します。

### 始める前に

VSANを作成する前には、VSANに対してアプリケーション特有のパラメータを設定できません。

VSAN がまだ作成されていないことを確認します。中断状態の VSAN を作成しないでください。

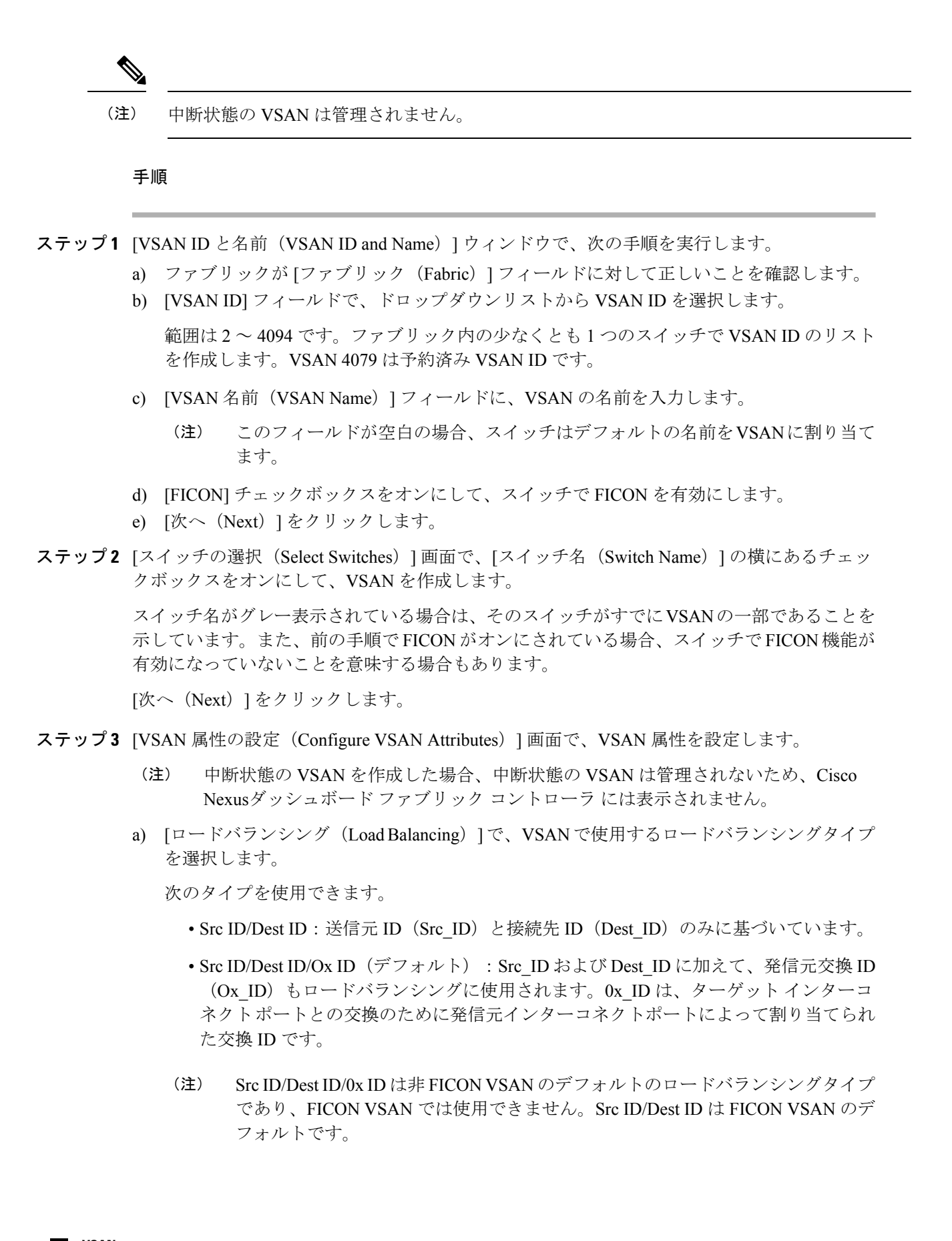

相互運用性の値は、異なるベンダーのデバイスと相互運用するために使用されます。次のいずれかを選択できます。

- ・デフォルト:相互運用性が無効であることを意味します。
- InterOp-1: VSANがすべてのファイバチャネルベンダーデバイスと相互運用できることを意味します。
- InterOp-2: VSANが基本的な機能から高度な機能まで、特定のファイバチャネルベン ダーデバイスと相互運用できることを意味します。
- InterOp-3: VSAN が基本的な機能から高度な機能まで、特定のファイバチャネルベン ダーデバイスと相互運用できることを意味します。
- InterOp-4: VSAN が基本的な機能から高度な機能まで、特定のファイバチャネルベン ダーデバイスと相互運用できることを意味します。
- (注) 相互運用性は FICON VSAN ではサポートされていません。
- c) [管理状態(Admin State)] で、この VSAN の設定可能な状態を選択します。
  - アクティブ: VSAN が設定され、この VSAN のサービスがアクティブであることを意味します。
  - ・一時停止: VSANは設定されていますが、このVSANのサービスは非アクティブ化されていることを意味します。

ファブリック全体のすべてのVSANパラメータを事前設定するには、この状態を選択 します。

- (注) Nexusダッシュボードファブリック コントローラ は一時停止された VSAN を管理しないため、VSAN 範囲には表示されません。
- d) 順序どおりの配信を許可するには、[順序どおりの配信(InOrder delivery )] チェック ボッ クスをオンにします。

fcInorderDeliveryの値が変更されると、このオブジェクトの値はそのオブジェクトの新しい値に設定されます。

e) FICON VSAN のファブリックバインドを有効にする場合は、[ファブリックバインドDBの 追加(Add Fabric Binding DB)] チェックボックスをオンにします。

このチェックボックスをオンにすると、選択したスイッチのすべてのピアが、選択したリストの各スイッチに追加されます。

f) FICON VSAN のすべてのポートを禁止する場合は、[すべてのポートを禁止 (All Port Prohibited)] チェックボックスをオンにします。

チェックボックスが選択されている場合、FICONVSANは、デフォルトですべてのポート が禁止されているものとして作成されます。

g) [次へ (Next)]をクリックします。

- **ステップ4** [VSAN ドメインの設定(Configure VSAN Domain)] 画面で、FICON VSAN の静的ドメイン ID を設定します。
  - a) [静的ドメイン ID を使用する(Use Static Domain IDs)] チェックボックスをオンにして、 VSAN 内のスイッチのドメイン ID を設定します。
  - b) [使用可能なドメイン ID (Available Domain IDs)]フィールドには、ファブリックで使用可 能なすべてのドメイン ID が表示されます。

[使用可能なドメイン ID を自動的に適用(Automatically apply available domain IDs)]を クリックして、VSAN の一部として選択されたすべてのスイッチにドメイン ID を割り当 てます。

- c) テーブル内のすべてのスイッチについて、使用可能なドメイン ID のリストからドメイン ID を入力します。
- d) [次へ (Next)]をクリックします。
- ステップ5 [ポートメンバーシップの設定(Configure Port Membership)] 画面で、VSAN 内のすべてのス イッチについて、インターフェイスを新しい VSAN のメンバーとして設定します。
  - (注) ポート VSAN を変更すると、インターフェイスの I/O に影響する場合があります。

[次へ (Next)]をクリックします。

ステップ6 [レビュー(Review)] 画面で、VSAN が正しく設定されているかどうかを確認します。

[前へ(Previous)]をクリックして前の画面に移動し、設定を変更します。

[完了(Finish)]をクリックして確認し、VSANを設定します。ウィンドウ下部に VSAN の作 成結果が表示されます。

- (注) VSAN の作成後、新しい VSAN が VSAN 範囲ツリーに表示されるまで数分かかります。
- (注) スイッチポートが隔離された VSAN に関連付けられている場合、以前の VSAN 情報 は空白になります。

# **VSLAN**の削除

Cisco Nexusダッシュボード ファブリック コントローラ Web UI から VSAN とその属性を削除 するには、次の手順を実行します。

### 手順

ステップ1 [仮想管理(Vertial Management)]>[VSANS] を選択します。
[VSANS] ウィンドウが表示されます。

**ステップ2** [ファブリックの選択] ドロップダウンリストから、VSAN が関連付けられているファブリック を選択します。

選択したファブリックの VSAN スコープツリーが VSANS エリアに表示されます。

- ステップ3 ファブリックを展開し、VSANの横にある削除アイコンをクリックします。
   [VSANの削除] 画面が表示され、VSAN に関連付けられたスイッチが表示されます。
   (注) セグメント化された VSAN は削除できません。
- ステップ4 VSAN を削除するスイッチのチェックボックスを選択します。

[VSANの削除 (Delete VSAN)]をクリックします。

確認ウィンドウが表示されます。

- ステップ5 削除を確認する場合は[確認(Confirm)]をクリックするか、[キャンセル(Cancel)]をクリッ クして VSAN を削除しないでダイアログボックスを閉じます。
  - (注) VSAN が削除された後、新しい VSAN が VSAN スコープツリーから消えるまで数分 かかります。

## VSAN のフィールドと説明

[仮想管理(Virtual Management)]>[VSANS] に表示されるすべてのタブのフィールドと説明 は、次の表で説明されています。

#### [Switches] タブ

このタブには、VSAN スコープのスイッチが表示されます。スイッチ名をクリックして、ス イッチの概要情報を表示します。次の表では、[スイッチ]タブに表示されるフィールドについ て説明します。

表1:[スイッチ]タブのフィールドと説明

| フィールド    | 説明                                           |
|----------|----------------------------------------------|
| 名前       | VSAN のスイッチの名前を指定します。                         |
|          | 名前をクリックして、スイッチの概要を表示します。                     |
|          | 詳細を表示するには、[詳細の表示(View Details)] をクリックしてください。 |
| ドメイン ID  | 永続的なドメイン ID を指定します。                          |
| VSAN WWN | VSAN の World Wide Name (WWN) を指定します。         |

| フィールド  | 説明                                 |  |
|--------|------------------------------------|--|
| プリンシパル | スイッチの World Wide Name (WWN)を指定します。 |  |
| WWN    | (注) 主要スイッチの場合、値は self です。          |  |
| モデル    | スイッチのモデル名を指定します。                   |  |
| リリース   | スイッチの NX-OS バージョンを指定します。           |  |
| 稼働時間   | スイッチが起動する時間を指定します。                 |  |

### [**ISL**s] タブ

このタブには、VSAN スコープ内のスイッチに関する ISL の情報が表示されます。次の表で は、ISL タブに表示されるフィールドについて説明します。 VSAN が ISL 全体の両方のスイッ チで設定されていて、VSAN が ISL で有効になっていない場合、Nexusダッシュボード ファブ リック コントローラ では、VSAN はセグメント化されていると見なされます。したがって、 VSAN を ISL 全体のトランク VSAN に追加して、警告メッセージをクリアします。または、こ の警告メッセージを無視することもできます。

表 2: [ISL] タブのフィールドと説明

| フィールド           | 説明                                |
|-----------------|-----------------------------------|
| VSAN            | この ISL がトラフィックを実行するすべての VSAN。     |
| スイッチから          | リンクのソーススイッチ。                      |
| 送信元インターフェイ<br>ス | リンクのソース E_port のポートインデックス。        |
| スイッチに           | リンクのもう一方の端にあるスイッチ。                |
| インターフェイスへ       | リンクの宛先 E_port のポートインデックス。         |
| スピード            | この ISL の速度。                       |
| ステータス           | リンクの動作ステータス。                      |
| ポートチャネルメン<br>バー | ISLがポートチャネルの場合は、ポートチャネルのメンバー。     |
| 追加情報            | TE/TF/TNP ISL など、この ISL に関する追加情報。 |

### [ホストポート]タブ

このタブには、VSANスコープ内のスイッチのホストポートに関する情報が表示されます。次の表では、[ホストポート] タブに表示されるフィールドについて説明します。

#### 表 3: [ホストポート] タブのフィールドと説明

| フィールド                  | 説明                                |
|------------------------|-----------------------------------|
| エンクロージャ                | エンクロージャの名前                        |
| デバイス エイリアス             | このエントリのデバイスエイリアス。                 |
| ポートWWN                 | このホストに割り当てられた PWWN。               |
| Feid                   | このホストに割り当てられた FC ID。              |
| スイッチ インターフェイス          | エンドデバイスに接続されているスイッチのインターフェイ<br>ス。 |
| リンクステータス               | リンクの動作ステータス。                      |
| ベンダー                   | ベンダーの名前を指定します。                    |
| シリアル番号 (Serial Number) | エンクロージャのシリアル番号を指定します。             |
| モデル                    | モデルの名前を指定します。                     |
| ファームウェア                | このHBAによって実行されるファームウェアのバージョン。      |
| 要因                     | この HBA によって実行されるドライバのバージョン。       |
| 追加情報                   | この HBA に対応する情報一覧です。               |

### [ストレージポート]タブ

このタブには、VSAN スコープ内のスイッチのストレージポートに関する情報が表示されます。次の表では、[ストレージポート] タブに表示されるフィールドについて説明します。

表 4: [ストレージポート] タブのフィールドと説明

| フィールド             | 説明                            |
|-------------------|-------------------------------|
| エンクロージャ           | エンクロージャの名前                    |
| デバイスエイリアス         | このエントリのデバイスエイリアス。             |
| ポートWWN            | このホストに割り当てられた PWWN。           |
| Fcid              | このホストに割り当てられた FC ID。          |
| スイッチ インターフェイ<br>ス | エンドデバイスに接続されているスイッチのインターフェイス。 |
| リンクステータス          | リンクの動作ステータス。                  |

### [属性(Attributes)] タブ

このタブには、VSANスコープ内のすべてのスイッチの属性が表示されます。次の表では、[属性]タブに表示されるフィールドについて説明します。

I

### 表 5: [属性] タブのフィールドと説明

| フィールド  | 説明                                                                                                    |
|--------|----------------------------------------------------------------------------------------------------|
| 編集     | [編集(Edit)]をクリックして、VSANの属性を変更し、同<br>じ VSAN 属性を選択したスイッチにプッシュします。                                                                              |
|        | 選択したいずれかのスイッチで VSAN が FICON VSAN の場<br>合、次のフィールドはFICON VSAN では変更できないため、<br>UI に表示されません。                                                     |
|        | vsanLoadBalancing                                                                                                    |
|        | •相互運用性                                                                                                    |
|        | ・順序どおりの配信                                                                                                    |
|        | 属性を変更したら、[保存(Save)]をクリックして変更を保<br>存するか、[キャンセル(Cancel)]をクリックして破棄しま<br>す。                                                                     |
| スイッチ名  | VSANに関連付けられているスイッチの名前を表示します。                                                                                                    |
| VSAN 名 | VSAN の名前を表示します。                                                                                                    |
| Admin  | Adminの状態がアクティブであるか一時停止であるかを指定<br>します。                                                                                                    |
|        | •[アクティブ(Active)]は、VSAN が設定され、VSAN<br>のサービスがアクティブ化されていることを意味しま<br>す。                                                                         |
|        | •[ダウン (Down)]は、VSAN が設定されていることを<br>意味します。ただし、VSANのサービスは非アクティブ<br>化されています。set this state を使用すると、CLIのみを<br>使用して、すべての VSAN パラメータを事前設定でき<br>ます。 |
|        | (注) VSANを一時停止すると、Cisco Nexusダッシュボー<br>ドファブリック コントローラ からも削除されま<br>す。                                                                         |
| Oper   | <b>VSAN</b> の動作状態。                                                                                                    |
| MTU    | スイッチの MTU を表示します。                                                                                                    |

| フィールド      | 説明                                                               |
|------------|------------------------------------------------------------------|
| ロード バランシング | VSAN で使用されるロードバランシングタイプを指定します。                                   |
|            | VSAN で使用されるロードバランシングの種類です。                                       |
|            | ・srcId/DestId — パス選択にソース ID と接続先 ID を使用                          |
|            | ・srcdId/DestId/Oxld — ソース、接続先、交換 ID を使用                          |
| 相互運用性      | この VSAN のローカルスイッチの相互運用モード。                                       |
|            | ・デフォルト                                                           |
|            | •相互運用性 - 1                                                       |
|            | •相互運用性-2                                                         |
|            | •相互運用性-3                                                         |
| 順序どおりの配信   | デバイスの順序どおりの配信保証フラグ。trueの場合、順序<br>どおりの配信が保証されます。falseの場合、保証されません。 |
| FICON      | VSAN が FICON 対応の場合は true。                                        |

### [ドメイン ID]タブ

このタブには、VSANドメインとそのパラメータに関する情報が表示されます。次の表では、 ドメイン ID タブのフィールドについて説明します。

表 6:[ドメイン ID]タブのフィールドと説明

| フィールド   | 説明                                                                                       |
|---------|------------------------------------------------------------------------------------------|
| 編集      | スイッチを選択し、[編集]アイコンをクリックして、選択<br>したスイッチのドメイン ID 情報を変更します。                                  |
| スイッチ名   | VSAN のスイッチ名を指定します。                                                                       |
|         | <ul><li>(注) NPV スイッチは、この列には表示されません。</li><li>ただし、NPV スイッチはこの VSAN ファブリックに存在します。</li></ul> |
| 状態      | スイッチのステータスを指定します。                                                                        |
| 有効      | ドメイン ID を有効にするか無効にするかを指定します。                                                             |
| Running | 実行中のドメインを指定します。                                                                          |
| 設定      | 設定を指定します。                                                                                |

| フィールド  | 説明                                                          |
|--------|-------------------------------------------------------------|
| 設定タイプ  | ドメイン ID タイプの使用方法を [優先 (preferred)]または [静的 (static)] に指定します。 |
| アイコン   |                                                             |
| Total  | テーブルの隣の番号は、このタブの下のエントリを指定します。                               |
| 更新アイコン | 更新アイコンをクリックしてエントリを更新します。                                    |

### [VSAN メンバーシップ] タブ

このタブには、VSANを形成するスイッチのインターフェイスに関する情報が表示されます。 次の表では、[VSAN メンバーシップ] タブのフィールドについて説明します。

表 7: [VSAN メンバーシップ] タブのフィールドと説明

| フィールド    | 説明                                                                                                    |
|----------|----------------------------------------------------------------------------------------------------|
| 編集       | スイッチを選択し、[編集] アイコンをクリックし<br>て、選択した VSAN および選択したスイッチのポー<br>ト VSAN メンバーシップを変更します。                                                                                                    |
|          | ポート VSAN メンバーシップは、FC (物理)、ポー<br>トチャネル、FCIP、iSCSI、VFC (スロット/ポート)、<br>VFC (ID)、VFC チャネル、VFC FEX、および VFC<br>ブレイクアウトを含むさまざまなタイプによって提<br>供されます。PortChooser は、選択したスイッチに存<br>在するすべてのインターフェイスを表示し、ユー<br>ザーが選択できるようにタイプごとに提供されま<br>す。 |
|          | <ul> <li>(注) 動作中のトランキングポートまたはポートチャネルメンバーのポスト VSAN メンバーシップを変更すると、警告が表示されます。デバイスマネージャを使用して、トランキングインターフェイスの許可VSAN リストを変更します。</li> </ul>                                                                                         |
| スイッチ名    | スイッチの名前                                                                                                    |
| インターフェイス | VSANのFCポート                                                                                                    |